## Укладання декларації з дитиною

Знаходите пацієнта та натискаєте на «Переукласти декларацію», якщо раніше вже була, або «Створити декларацію», якщо раніше не було.

| 다.<br>다. Health <sup>24</sup>                                                                                                    | WWWWIEANDICAM GOOD 56 856                                                                                                    | Укр ▼ Вийти ⊖              |
|----------------------------------------------------------------------------------------------------|----------------------------------------------------------------------------------------------------|----------------------------|
| Пластун Карина<br>пробла лікаря э<br>с доваха стан<br>Центр Переинной медико.с<br>Скейний лікар                                                                                                    | Пацієнти<br>Q. Знайти пацієнта                                                                                                    | Об'єднати пацієнтів Друк 🚭 |
| Організація           Калекдар           Журнали           В Пацієнти           Плани лікузання           Д. Лаб. замодлення           Д. Парвалення           Мад. документи           М. Нарвалення           Д. Парвалення           Д. Парвалення           М. Нарвалення           М. Нарвалення           М. Нарвалення           Рецепти           И. Поклаланії | Кількість пацієнтів у Вашій базі організації: 1409<br>Показати деталі всіх пацієнтів<br>Пластун Кира<br>Х.12 череня 2020 (1 р.). Ідентифікований, Health24 ID: 11116724<br>Стан в едогогуча: Відправлено<br>Діюча декларація - 24.12.2021<br>Лікар: Пластун Карина, Сімейний лікар. Амбилаторіа<br>Переууласти декларацію Створити направлення Створити<br>Пастун Карина Ивановна<br>Ж.О. Ілотого 1998 (23 р.). Ідентифікований, Health24 ID: 11116723<br>Стан в єдогогуза: Відправлено | и рецепт                   |

## Натискаєте на кнопку «Створити заявку в eZdorovya»

|                                                                                                    | <b>д</b> апі націєп і а декларації |                                                                       |   |
|----------------------------------------------------------------------------------------------------|------------------------------------|-----------------------------------------------------------------------|---|
|                                                                                                    | Пацієнт *                          | Пластун Кира 🛛 👻 🔍 💿                                                  |   |
| Пластун Карина                                                                                                    | Тип автентифікації *               | Автентифікація через іншу особу × 👻 🔍                                 |   |
| профіль лікаря >                                                                                                    | Назва                              | м                                                                     |   |
| ЦЕНТР ПЕРВИЧНОЙ МЕДИКО-С.<br>Сімейний лікар                                                                                               |                                    | 12.06.2004                                                            |   |
| Організація                                                                                                    | Номер телефону                     | +38066*****94                                                         |   |
| <ul> <li>Календар</li> <li>Журнали</li> <li>Пацієнти</li> <li>Плани лікування</li> <li>Лаб. замовлення</li> <li>Мед. документи</li> </ul> | • Обор'язкорі поля                 | Перевірте, будь-ласка, з пацієнтом наявність доступу до даного номору |   |
| 🔐 Направлення<br>🖹 Рецепти                                                                                                    | 1                                  |                                                                       |   |
| Декларації                                                                                                    |                                    |                                                                       | Ð |
| ИСНОВКИ                                                                                                    |                                    |                                                                       |   |

Після чого відмічаєте, що інформація з пам'ятки повідомлена пацієнту та натискаєте «Підтвердити»

| ий працівник закладу<br>те, що пацієнта як осої<br>те, що повідомили пац<br>ю́ки його персональни<br>ЦІЄНТУ | охорони здоров'я:<br>бу ідентифіковано;<br>ієнту або його предста<br>х даних.                                                     | внику мету та                                                                                                    |
|----------------------------------------------------------------------------------------------------|----------------------------------------------------------------------------------------------------|----------------------------------------------------------------------------------------------------|
| те, що пацієнта як осо<br>те, що повідомили пац<br>ібки його персональни<br>ЦІЄНТУ                          | бу ідентифіковано;<br>ієнту або його предста<br>іх даних.                                                                         | внику мету та                                                                                                    |
| ЦІЄНТУ                                                                                                    |                                                                                                    |                                                                                                    |
|                                                                                                    |                                                                                                    |                                                                                                    |
| з СМС повідомлення аб<br>стемі за документами)                                                              | бо документи (при попе<br>особа чи її представни                                                                                  | ередній реєстрації<br>к:                                                                                                    |
| медичному працівнику<br>медичному працівнику<br>рвинну медичну допої                                        | и на обробку персональ<br>и на подання декларації<br>могу в електронну сист                                                       | них даних пацієнта<br>про вибір лікаря,<br>ему охорони                                                                                                    |
| з пам'ятки пацієнта пові                                                                                    | ідомлена пацієнту або йо                                                                                                    | го законному                                                                                                    |
| іку                                                                                                    |                                                                                                    |                                                                                                    |
|                                                                                                    | -                                                                                                    |                                                                                                    |
| Скасувати                                                                                                   | Пілтеролити                                                                                                    |                                                                                                    |
|                                                                                                    | стемі за документами)<br>медичному працівнику<br>медичному працівнику<br>арвинну медичну допо<br>и з пам'ятки пацієнта пов<br>ику | стемі за документами) особа чи її представни<br>медичному працівнику на обробку персональ<br>медичному працівнику на подання декларації<br>арвинну медичну допомогу в електронну сист<br>в з пам'ятки пацієнта повідомлена пацієнту або йог<br>ику |

Довіреній особі дитині на мобільний номер телефону буде надіслано СМС з кодом підтвердження, який необхідно ввести у відповідне поле. Натискаєте на кнопку «Підтвердити»

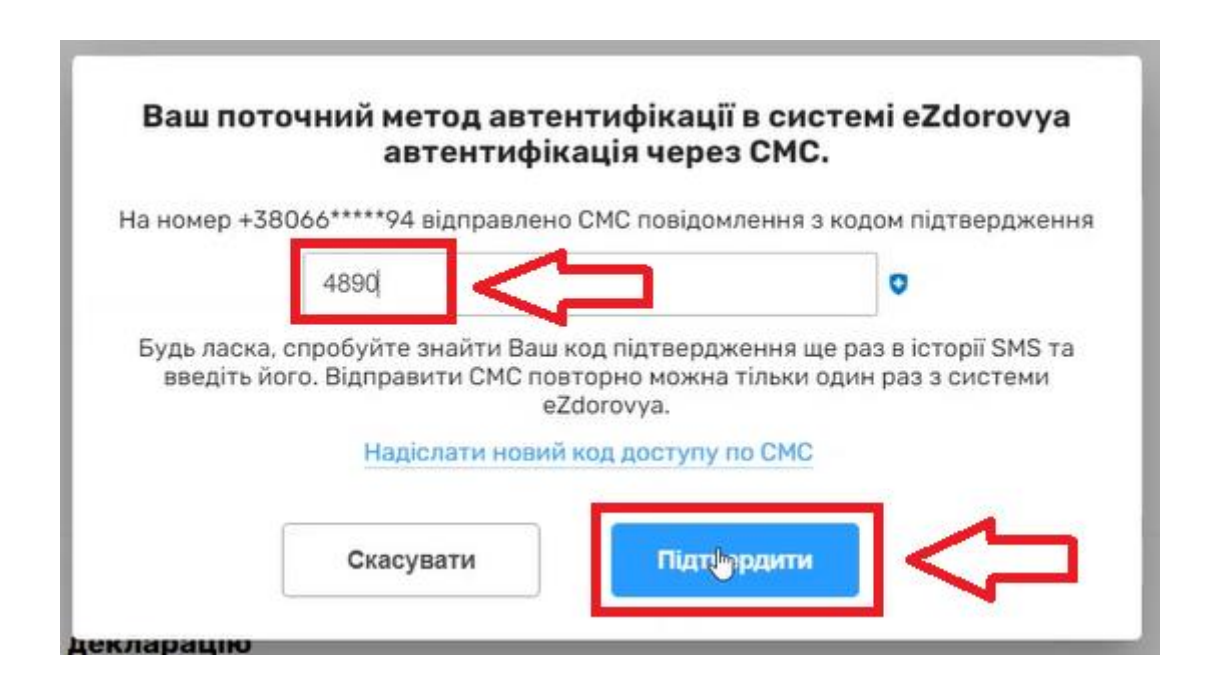

Наступним кроком ставите відмітку про підтвердження підписання заявки на декларацію та натискаєте «Підписати КЕП»

| - | крокт                                                                                   | KPOK 2                                                           | Rhow 2          |
|---|-----------------------------------------------------------------------------------------|------------------------------------------------------------------|-----------------|
|   | Підтвердження підпис<br>пацієнтом                                                       | ання заявки на декларацію                                        | sa<br>pa<br>Tyi |
| l | <ol> <li>Роздрукуйте заявку на деклара<br/>підписання пацієнтом або його зак</li> </ol> | цію в 2 екземплярах з метою перевірки та<br>конним представником | - 1             |
|   | 👨 Д <u>рук заявки на декларацік</u>                                                     | 2                                                                | д               |
|   | <ol> <li>Підтвердіть, що заявка на декла<br/>представником</li> </ol>                   | рацію підписана пацієнтом або його закон                         | ним             |
| д | екларація про вибір лікаря, якиї<br>ацієнтом                                            | й надає первинну медичну допомогу підписана                      |                 |
|   | Скасувати                                                                               |                                                                  |                 |
|   |                                                                                         |                                                                  | 1               |

Підписуєте КЕПом. Декорацію успішно створено.

| Деклар | ацію успішно підписано КЕП та с | творено в системі eZdorovya |
|--------|---------------------------------|-----------------------------|
|        |                                 |                             |
|        | Продовжити                      |                             |
|        |                                 |                             |